## CPS 171 Printing your assignments in Visual C++ under Windows 2000

## Printing a copy of your program

- Use File/Page Setup to make sure that the Header contains the following: &F &T &D Page &P
- 2. Use File/Print to print the file.

## Printing a copy of your output

The default output will be in a scrollable DOS window similar to the one shown on the next page.

You can print the contents of this window by either of these methods:

1. Use the Shift and Print Screen keys together. (This may work at home but not necessarily in the labs.)

## Or (if you want to save the output as well as printing it)

Click the button at the top left of the window containing the output, then use Edit/Select All as shown on the next page to mark the entire output. Copy it.
Open up a new .txt file in Visual C++ or Notepad. Paste.
Print this new file.

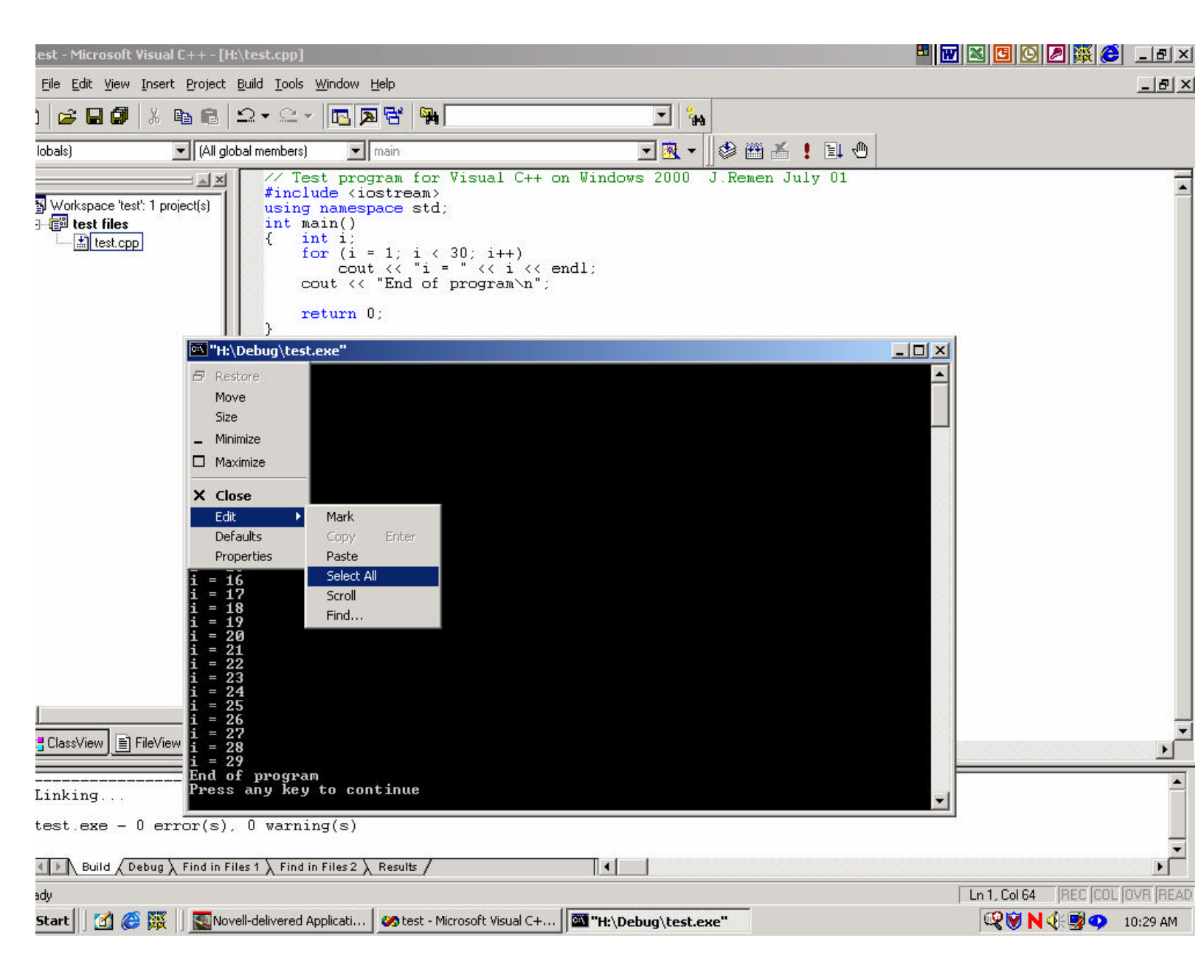